## Доходы - поступления по льготам

Через пункт меню «Доходы – поступления по льготам» осуществляется ввод доходной части по поступившим начислениям льгот. Для ввода информации воспользуйтесь кнопкой «Добавить»

| 1     | Учет      | Справочники 🗸     | Привязка статей | Доходы и ра   | сходы ~   | Расчет и закрытие 🗸 | Карточка | • |
|-------|-----------|-------------------|-----------------|---------------|-----------|---------------------|----------|---|
| бслуж | ивающая   | а организация     |                 | Выбр          | анный дом |                     |          |   |
| (2414 | 4) АО "Уп | равдом Кировского | района"         | ~             |           |                     |          | ~ |
| акры  | тый пери  | иод:              |                 |               |           |                     |          |   |
| ериод | c 01.     | .2020 📋 no        | 05.2020 📋       |               |           |                     |          |   |
| ф Д   | обавить   | 🗙 Удалить 🍃       | 🖉 Редактировать |               |           |                     |          |   |
| Перис | од        | Организация       |                 | Распределение | Тип       | Сумма               | Документ |   |
|       |           |                   |                 |               |           |                     |          |   |
|       |           |                   |                 |               |           |                     |          |   |
|       |           |                   |                 |               |           |                     |          |   |

После нажатия кнопки «Добавить», откроется форма для заполнения информации по поступлению льготных начислений. Программа предложит вам заполнить необходимые для ввода поля – период поступления, документ – основание, примечание в поле «доп. информация», тип разбиения денежных средств, сумму льготных поступлений, и источник финансирования. Обратите внимание, что внизу экрана для заполнения доступны три вкладки. На примере на вкладке «Статьи» выбраны две статьи для разбиения денежных средств. Вы так же можете выбрать сразу все статьи для разбиения, щелчком мыши на пустом поле слева от заголовка «Наименование».

| ослуживающая организ                                                                                                    | зация                                                                                                |                                          |                                                    |          |            | Закрытый пе | риод: 12.201 |
|----------------------------------------------------------------------------------------------------|----------------------------------------------------------------------------------------------------|------------------------------------------|----------------------------------------------------|----------|------------|-------------|--------------|
| АО "Управдом Кировского района"                                                                                                    |                                                                                                    |                                          |                                                    |          | ~          |             |              |
| ериод                                                                                                    |                                                                                                    |                                          |                                                    |          |            |             |              |
| 01.2020 🛗                                                                                                    |                                                                                                    |                                          |                                                    |          |            |             |              |
| окумент                                                                                                    |                                                                                                    |                                          |                                                    |          |            |             |              |
| расчетный документ                                                                                                    | r                                                                                                    |                                          |                                                    |          |            |             |              |
| оп. информация                                                                                                    |                                                                                                    |                                          |                                                    |          |            |             |              |
| по постановлению                                                                                                    |                                                                                                    |                                          |                                                    |          |            |             |              |
| ип разбиения                                                                                                    | Периодс                                                                                              |                                          | по                                                 |          |            |             |              |
| по начислениям                                                                                                    | 01.2020                                                                                              | <u> </u>                                 | 01.2020                                            | <u> </u> |            |             |              |
| умма                                                                                                    |                                                                                                    |                                          |                                                    |          |            |             |              |
| 340000                                                                                                    |                                                                                                    |                                          |                                                    |          |            |             |              |
| 0.0000                                                                                                    |                                                                                                    |                                          |                                                    |          |            |             |              |
| сточник финансирован                                                                                                    | RN                                                                                                   |                                          |                                                    |          |            |             |              |
| сточник финансирован<br>Бюлжет города                                                                                                    | кя                                                                                                   |                                          |                                                    |          | ~          |             |              |
| сточник финансирован<br>Бюджет города                                                                                                    | ия                                                                                                   |                                          |                                                    |          | ~          |             |              |
| сточник финансирован<br>Бюджет города<br>Статъи Здания                                                                                                    | ля                                                                                                   |                                          |                                                    |          | ~          |             |              |
| сточник финансирован<br>Бюджет города<br>Статьи Здания<br>Радактировать                                                                                                | ля<br>Льготы                                                                                         |                                          |                                                    |          | ~          |             |              |
| сточник финансирован<br>Бюджет города<br>Статъи Здания<br>Редактировать                                                                                                | Льготы                                                                                               |                                          |                                                    |          | ~          |             | í            |
| сточник финансирован<br>Бюджет города<br>Статъи Здания<br>Редактировать<br>Наименование                                                                                | Льготы                                                                                               |                                          |                                                    |          | ~          |             |              |
| сточник финансирован<br>Бюджет города<br>Статьи Здания<br>Редактировать<br>Наименование<br>Техническое обся                                                            | ия<br>Льготы<br>туживание вну                                                                        | тридо                                    | омового инж                                        | енерно   | ~          | борудования |              |
| сточник финансирован<br>Бюджет города<br>Статьи Здания<br>Редактировать<br>Наименование<br>Техническое обсл<br>Обслуживание ко                                         | ия<br>Льготы<br>туживание вну<br>онструктивных                                                       | тридс<br>с элем                          | омового инж<br>іентов                              | енерно   | ~          | борудованиз |              |
| сточник финансирован<br>Бюджет города<br>Статьи Здания<br>Редактировать<br>Наименование<br>Техническое обсл<br>Обслуживание ко<br>Содержание: услу                     | ия<br>Лъготы<br>туживание вну<br>онструктивных<br>уги дезостанци                                     | тридс<br>с элем<br>ии                    | омового инж<br>іентов                              | енерно   | ~<br>ro ot | борудования |              |
| сточник финансирован<br>Бюджет города<br>Статьи Здания<br>Редактировать<br>Наименование<br>Техническое обсл<br>Обслуживание ко<br>Содержание: услу<br>Содержание: освя | ия<br>Лъготы<br>туживание вну<br>онструктивных<br>уги дезостанци<br>ещение мест об                   | трида<br>с элем<br>ии<br>бщего           | омового инж<br>иентов                              | енерно   | v<br>ro ot | борудования |              |
| сточник финансирован<br>Бюджет города<br>Статьи Здания<br>Редактировать<br>Наименование<br>Техническое обсл<br>Обслуживание ко<br>Содержание: осве<br>Содержание: очи  | ия<br>Лъготы<br>туживание вну<br>онструктивных<br>уги дезостанци<br>ещение мест об<br>стка венткана  | тридо<br>с элем<br>4и<br>бщего<br>лов. л | омового инж<br>иентов<br>о пользовани<br>ымохолов  | енерно   | ~<br>F0 00 | борудования |              |
| сточник финансирован<br>Бюджет города<br>Статьи Здания<br>Редактировать<br>Наименование<br>Техническое обсл<br>Обслуживание ко<br>Содержание: осве<br>Содержание: очи  | ия<br>Лъготы<br>туживание вну<br>онструктивных<br>уги дезостанци<br>ещение мест об<br>стка венткана. | тридо<br>с элем<br>ии<br>бщего<br>лов, д | омового инж<br>иентов<br>о пользовани<br>цымоходов | енерно   | ~<br>F0 00 | борудовани  |              |

Следующей вкладкой для выбора предлагается вкладка «Здания»

| ьогдановича ул. 4корп.  | • |
|-------------------------|---|
| Богдановича ул. 5корп.  |   |
| Богдановича ул. бкорп.  |   |
| Богдановича ул. 8корп.  |   |
| Богдановича ул. 11корп. |   |
| Богдановича ул. 22корп. |   |
| делить все              |   |

На этой вкладке вы можете выбрать отдельные адреса для распределения денежных средств, или выбрать сразу все здания. Для этого воспользуйтесь кнопкой «Выделить все».

Последняя вкладка для заполнения - «Льготы»

| Зетеран военной службы (иждивенец)                         |  |
|------------------------------------------------------------|--|
| Зетеран военной службы (По Пост.Прав.№475 от 02.08.2005г.) |  |
| Зетеран труда (гаврилов-Ям,газ на всех)                    |  |
| Зетеран труда (по Пост.Прав.№ 475 от 02.08.2005г.)         |  |
| Зетеран труда без кап.ремонта (не собственник)             |  |
| Ветеран труда с/местности Рыбинского МО                    |  |
| елить все                                                  |  |

Здесь вы можете выбрать несколько льготных категорий, либо все сразу, воспользовавшись кнопкой «Выделить все».

После заполнения всех вкладок при вводе поступления по льготам, нажмите кнопку «Сохранить». Ваша введенная информация появится в программе.

| 🕹 досавить                                                                      | у Удалить                                       | / Редактировать    |                     |         |         |               |                          |
|---------------------------------------------------------------------------------|-------------------------------------------------|--------------------|---------------------|---------|---------|---------------|--------------------------|
| Период                                                                          | Организация                                     |                    | Распределение       | Тип     |         | Сумма         | Документ                 |
| 2020-01-01                                                                      | АО 'Управдом К                                  | (ировского района" | по начислениям      | распре  | деление | 340000.00     | расчетный документ       |
|                                                                                 |                                                 |                    |                     |         |         |               |                          |
|                                                                                 |                                                 |                    |                     |         |         |               |                          |
|                                                                                 |                                                 |                    |                     |         |         |               |                          |
|                                                                                 |                                                 |                    |                     |         |         |               |                          |
|                                                                                 |                                                 |                    |                     |         |         |               |                          |
|                                                                                 |                                                 |                    |                     |         | _       |               |                          |
| статья                                                                          |                                                 |                    |                     |         | льгота  |               |                          |
| Техническое                                                                     | е обслуживание в                                | нутридамовага инже | нерного оборудовани | RN      | Ветеран | военной служ  | бы (иждивенец)           |
| Обслуживан                                                                      | ие конструктивна                                | их элементов       |                     |         | Ветеран | военной служ  | бы (По Пост.Прав.№475 о  |
| Аварийная с                                                                     | лужба                                           |                    |                     |         | Ветеран | труда (по Пос | т.Прав.№ 475 от 02.08.20 |
| Обслуживан                                                                      | ие приборов учет                                | а                  |                     |         | Ветеран | труда (гаврил | ов-Ям,газ на всех)       |
| 040mmmmmm                                                                       | ие систем ППЗ и ,                               | цымоудаления       |                     |         |         |               |                          |
| оослуживан                                                                      |                                                 |                    |                     |         |         |               |                          |
| Оослуживан<br>Текущий рем                                                       | NOHT                                            |                    |                     |         |         |               |                          |
| Оослуживан<br>Текущий рем<br>Содержание:                                        | ионт<br>: услуги дезостан                       | ции                | _                   |         |         |               |                          |
| оослуживан<br>Текущий рем<br>Содержание:<br>Адрес                               | ионт<br>: услуги дезостан                       | ции                | Сумма р             | аспреди | еленная |               |                          |
| оослуживан<br>Текущий рек<br>Содержание:<br>Адрес<br>Богдановича                | ионт<br>: услуги дезостан<br>а ул. 4            | ции                | Сумма р             | аспред  | еленная |               |                          |
| Осслуживан<br>Текущий рек<br>Содержание:<br>Адрес<br>Богдановича<br>Богдановича | ионт<br>: услуги дезостан<br>а ул. 4<br>а ул. 5 | ции                | Сумма р             | аспреди | еленная |               |                          |

Поле «Сумма распределенная» появится в программе только после того, как вы сделаете расчет периода, в который вносили информацию. О расчете будет рассказано далее. После расчета периода информация о поступлении по льготам будет выглядеть так, как на примере.

5/5

| 🕹 Добавити                | ь 💥 Удалить 📝 Редактировать        |                   |                               |                          |                               |                        |  |  |
|---------------------------|------------------------------------|-------------------|-------------------------------|--------------------------|-------------------------------|------------------------|--|--|
| Период                    | Организация                        | Распределение     | Тип                           |                          | Сумма                         | Документ               |  |  |
| 2010-08-01                | АО "Управдом Кировского района"    | по начислениям    | расп                          | ределение                | 141045.00                     | n/n or 10.08.2010      |  |  |
| 2010-08-01                | АО "Управдом Кировского района"    | по начислениям    | расп                          | ределение                | 1085295.08                    | возможно декларация    |  |  |
| 2010-08-01                | АО "Управдом Кировского района"    | по начислениям    | расп                          | ределение                | 2061834.43                    | возможно декларация    |  |  |
| 2010-02-01                | АО "Управдом Кировского района"    | по начислениям    | распределение                 |                          | 10654.00                      | n/n or 15.02.2010      |  |  |
| 2010-02-01                | АО "Управдом Кировского района"    | по начислениям    | расп                          | ределение                | 12964.00                      | п/п от 15.02.2010      |  |  |
| 2010-02-01                | АО "Управдом Кировского района"    | по начислениям    | pacru                         | ределение                | 18871.00                      | n/n or 15.02.2010      |  |  |
| 2010-02-01                | АО "Управдом Кировского района"    | по начислениям    | расп                          | ределение                | 1459.00                       | n/n ot 15.02.2010      |  |  |
| Статья                    |                                    |                   |                               | Льгота                   |                               |                        |  |  |
| Техническое               | е обслуживание внутридомового инже | нерного оборудова | ния                           | Инвали                   | ды ВОВ                        | 8                      |  |  |
| Обслуживан                | ие конструктивных элементов        |                   | Семьи погибших военнослужащих |                          | юслужащих                     |                        |  |  |
| Аварийная с               | служба                             |                   |                               | Инвали                   | ожбы                          |                        |  |  |
| Обслуживан                | ие приборов учета                  |                   |                               | Участники ВОВ (инвалиды) |                               |                        |  |  |
| Обслуживан                | ие систем ППЗ и дымоудаления       |                   |                               | Жены (                   | здовы) умерши                 | х УВОВ, ставших инвали |  |  |
| Текущий рен               | монт                               |                   | Узники                        |                          | фашизма, имеющие инвалидность |                        |  |  |
| Содержание                | : услуги дезостанции               |                   |                               | Жены (і                  | мужья) и родит                | ели погибших военнослу |  |  |
| Адрес                     |                                    | Сумма             | а распре                      | деленная                 |                               |                        |  |  |
| 286 км 17                 |                                    | 12.66             |                               |                          |                               |                        |  |  |
| Андропова                 | (л. 2                              | 51.03             |                               |                          |                               |                        |  |  |
| Андропова                 | ул. 25/9                           | 121.8             | 5                             |                          |                               |                        |  |  |
| Андропова ул. 27/19 55.99 |                                    |                   |                               |                          |                               |                        |  |  |
| Андропова                 | (л. 7                              |                   |                               |                          |                               |                        |  |  |

Следующий пункт: Доходы - поступления по финансированию

tun tun